# 客户端修复文档

## 一、windows机器

1. This program requires Windows Service Pack 1 or later 问题

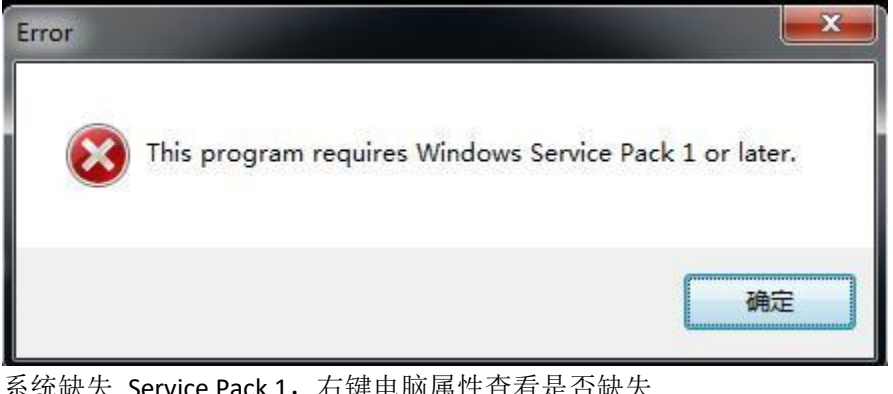

系统缺失 Service Pack 1, 右键电脑属性查看是否缺失

#### 查看有关计算机的基本信息

Windows 版本 Windows 7 专业版 版权所有 © 2009 Microsoft Corporation。保留所有权利。 Service Pack 1 获取新版本的 Windows 7 的更多功能

这个问题会导致 api-ms-win-crt-runtime-|1-1-0.dll

| SoftMana | ge.exe - 系统错误                                            |                          | × |
|----------|----------------------------------------------------------|--------------------------|---|
| 8        | 无法启动此程序,因为计算机中丢<br>api-ms-win-crt-runtime-l1-1-0.d<br>题。 | 夫<br>II。尝试重新安装该程序以解决此问   | ] |
|          |                                                          | 備定                       |   |
| 解决方法:    |                                                          |                          |   |
| 先安装      | 对应版本 <mark>的 SP1</mark> (注意:安装时分                         | 先把杀毒软件退出) <mark>:</mark> |   |
| w w      | indows6.1-KB976932-X64.exe                               |                          |   |
| 🔳 w      | indows6.1-KB976932-X86.exe                               |                          |   |

再安装 cp15 (其中 cp15a 为 64 位版本):

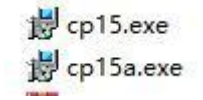

SP1可到网站根据系统下载,如下图所示:

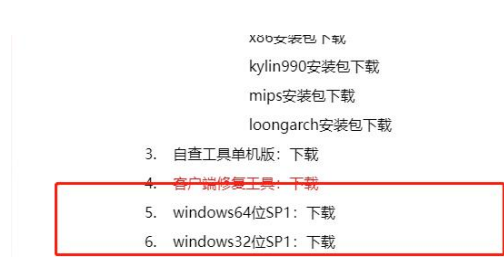

2. 丢失api-ms-win-crt-runtime-|1-1-0.dll 问题

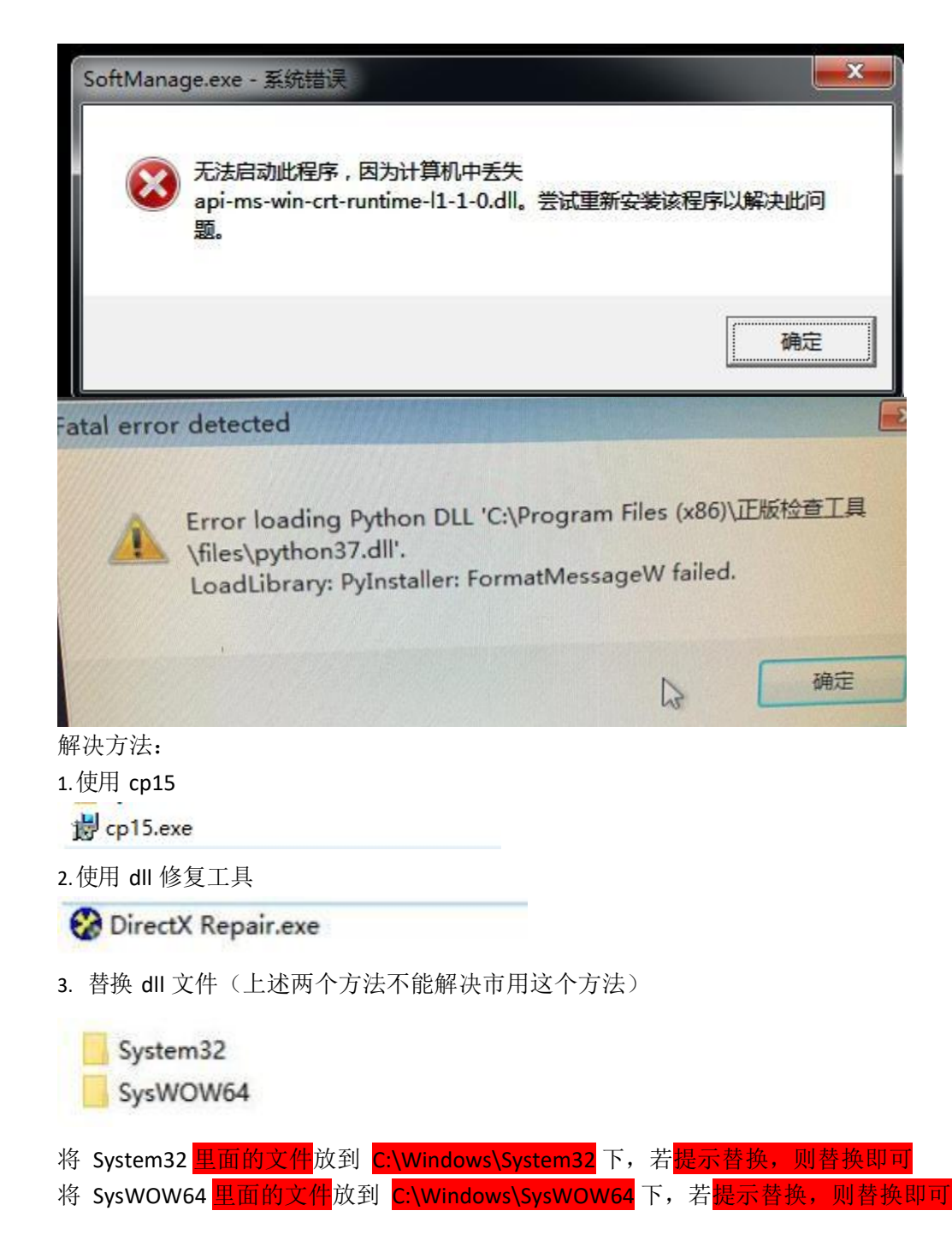

以上修复包可到网站下载,如下图所示:

| mips安装包下载            |
|----------------------|
| 统信:                  |
| arm安装包下载             |
| x86安装包下载             |
| kylin990安装包下载        |
| mips安装包下载            |
| loongarch安装包下载       |
| 3 自查工具单机版 下载         |
| 4. 客户端修复工具:下载        |
| 5. windows64位SP1: 下载 |
| 6. windows32位SP1: 下载 |
|                      |

#### 3. VCRUNTIME140. dl1没有被指定在Windows上运行问题

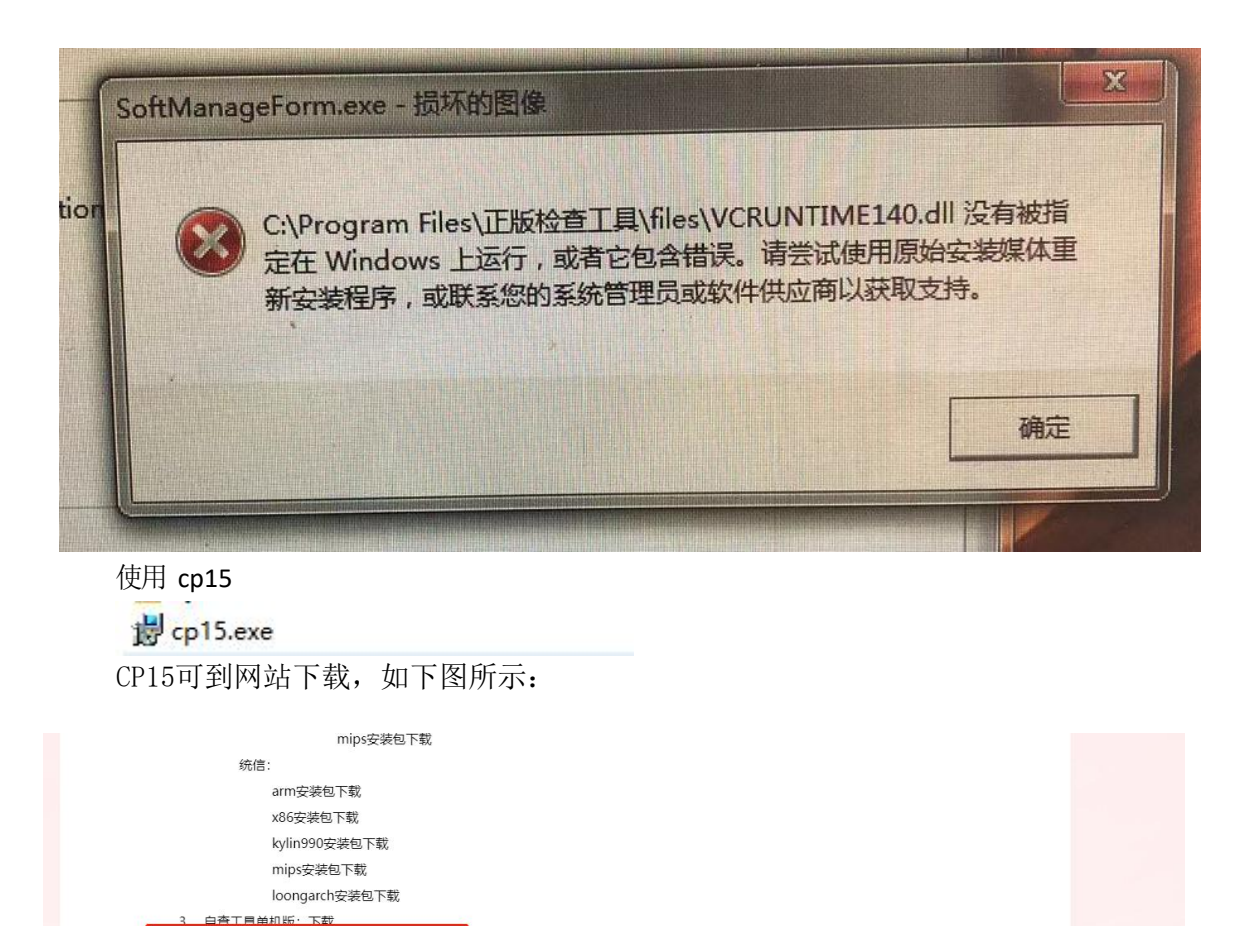

#### 4. 客户端出现不可选空白现象或没有弹出主界面现象

1. 确定 IP 是否填错

各户端修复工具:下载
windows64位SP1:下载
windows32位SP1:下载

Windows 64 位机器在 C:\Program Files (x86)\正版检查工具\files\application.cfg 可 查看

Windows 32 位机器在 C:\Program Files \正版检查工具\files\application.cfg 可查看 若出错,把对应的 ip 改为正确即可

2. 网络不通

Windows 机器打开 cmd, 输入 telnet 服务器 ip 33890 回车测试,若不通,则联系 相关运维单位处理(<mark>没有 telnet 命令的话可以在控制面板-->程序和功能-->启用或关闭</mark> Windows 功能开启)

# 二、信创机器

| ■ID: 8cc2013e-99cb-11ec-88d3-cf7495196002 |               |
|-------------------------------------------|---------------|
|                                           | 软件资产管理系统客户端 🗃 |
| 软件资产管理                                    | *所属单位:        |
| 软件正版化保障                                   | *所属部门:        |
|                                           | *员工名:         |
|                                           | 房间号:          |
|                                           | 资产编号:         |
|                                           | 计算机品牌:        |
|                                           | * 计算机类型 台式机   |
|                                           | 软件列表提示        |
| .1                                        | +AIT799AX DEX |

 $\left[\times\right]$ 

1. 客户端出现不可选空白现象或没有弹出主界面

- 确定 IP 是否填错 统信在/opt/apps/cn.software.copyright/files/application.cfg 可查看 麒麟在 /opt/cn.software.copyright/files/application.cfg 可查看 若出错,把对应的 ip 改为正确即可
- 2. 网络不通

桌面空白的地方右键打开终端,输入 telnet 服务器 ip 33890 回车测试,<mark>若不通,则</mark> 联系相关运维单位处理 (没有 telnet 命令的话可以输入sudo apt install telnet进行 安装)

2. 客户端输入服务器ip确定后执行失败

|          | and and and                                                                                                    |     |   |    |   |
|----------|----------------------------------------------------------------------------------------------------|-----|---|----|---|
| 🕤 提示     |                                                                                                    | 873 | × |    |   |
| 输入服务端IP: | 0.0.0.0                                                                                                    |     |   |    |   |
| 电脑密码:    |                                                                                                    |     |   |    |   |
| 确定       | 1                                                                                                    | 取消  |   | -  | - |
|          | 执行失败                                                                                                    |     |   |    |   |
|          |                                                                                                    |     |   | 确定 |   |
|          | (And and a second second second second second second second second second second second second second second se |     |   |    | _ |

删除application.cfg文件,重启客户端

统信删除/opt/apps/cn.software.copyright/files/application.cfg 文件 麒麟删除 /opt/cn.software.copyright/files/application.cfg 文件

### 3. 麒麟990芯片的信创机器点击图标没有反应

检查是否安装了 990 芯片对应的客户端, 即是否安装了 signed cn. software. copyright kylin990. deb 这个安装包

#### 4. 客户端安装失败或安装跳转至应用商店

在含有客户端安装包的文件夹下右键空白的地方打开终端,输入sudo dpkg -i 包(<mark>Usigned\_cn.software.copyright\_amd64.deb为例,输入sudo dpkg -i</mark> signed\_cn.software.copyright\_amd64.deb后回车即可) signed\_cn.software.copyright\_amd64.deb

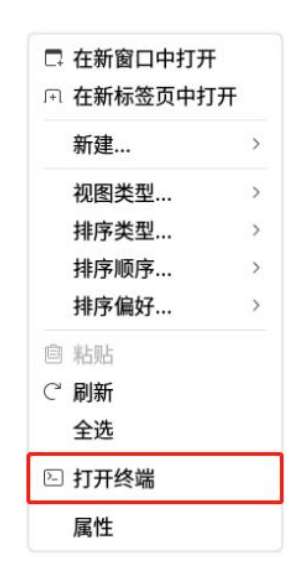

kylin@kylin-VMware-Virtual-Platform:~/桌面/111\$ sudo dpkg -i signed\_cn.software.copyright\_amd64.deb(正在读取数据库 ... 系统当前共安装有 237239 个文件和目录。)准备解压 signed\_cn.software.copyright\_amd64.deb ...正在解压 cn.software.copyright (2.4.2) 并覆盖 (2.4.2) ...正在设置 cn.software.copyright (2.4.2) ...正在处理用于 desktop-file-utils (0.24-1kylin2) 的触发器 ...正在处理用于 bamfdaemon (0.5.3+18.04.20180207.2-0kylin2) 的触发器 ...Rebuilding /usr/share/applications/bamf-2.index...正在处理用于 mime-support (3.64kylin1) 的触发器 ...kylin@kylin-VMware-Virtual-Platform:~/桌面/111\$若以上命令执行后终端出现归档错误或损坏等字眼,即安装包损坏,请重

新下载安装包